## Import your contacts %

Infusionsoft by Keap allows you to import **contacts**, **companies**, **tags**, **products**, and **subscriptions**. The most common import type is a contact import. The process for each type of import is almost identical. Before you import, make sure that your data is in csv (comma delimited) file format and that they have been properly prepared.

Click on the links below to view the sample.csv files:

- Contacts
- Contacts with Credit Cards
- Companies
- Tags
- Products
- Subscription Programs

**Pro Tip!** Need to import UTF-8 Characters? Imports with UTF-8 characters will fail if the file was created or edited using Microsoft Excel. Instead, you can paste your excel spreadsheet to a Google Sheet

- 1. Open your Excel file, select all data and copy (CTRL-C).
- 2. Open Google Sheets and paste your data into a new Sheet (CTRL-V).
- 3. Save your Google Sheet as a CSV file (top left corner in Sheets: File > Download As > Comma-separated values (.csv , current sheet)
- 4. Navigate to Infusionsoft and import the CSV file you just saved from Google

Sheets through the import tool. Be sure to not open the newly saved CSV file in Excel after saving.

1. Go to Admin > Import Data

| Marketi             | ing               | 0 * # 1 0          | Q  Find a contact. |                        |  |
|---------------------|-------------------|--------------------|--------------------|------------------------|--|
| MY NAV              | CRM               | MARKETING          | E-COMMERCE         | ADMIN                  |  |
| Dashboard           | Contacts          | Campaign Builder   | E-Commerce Setup   | Branding Center        |  |
| My Day              | Companies         | Email & Broadcasts | Orders             | Billing & Account Info |  |
| Tasks Opportunities |                   | Lead Generation    | Products           | Users                  |  |
|                     | Referral Partners | Templates          | Actions            | Import Data            |  |
|                     | Visitors          | Legacy             | Promotions         | Data Cleanup           |  |
|                     |                   |                    | Legacy             | Stealth                |  |
| Edit                | Reports Settings  | Reports Settings   | Reports Settings   | Reports Settings       |  |

2. Or **CRM > Contacts** and then select **Import Contacts** from the Contacts menu.

|                 | 🗲 🗸   My Nav                |     |             |         | ń          |       |        |
|-----------------|-----------------------------|-----|-------------|---------|------------|-------|--------|
|                 | Contacts 🗸                  | Cam | paign Build | er 🗸    | E-Commerce | Setup | Bran   |
|                 | View Contacts               |     |             |         |            |       |        |
| ard - May 15, 2 | Add a Contact<br>Add a Note |     |             |         |            |       |        |
|                 | Import Contacts             | շետ |             |         |            |       |        |
| obs             | Zapler                      |     |             |         | () ×       |       | \$ All |
| Status          | Name                        |     | Count       | Process | 3          |       |        |

3. Select **Contacts** and click **Go**.

| 🛃 Import stuff into Infusionsoft                |
|-------------------------------------------------|
| Pick what you wanna import and click Go.        |
| Contacts 💽 🚱                                    |
| Or, use one of our import tools for:<br>AWeber™ |
| Constant Contact™                               |
| iContactm                                       |

4. Click on **Browse** to select a csv file from your computer.

| Water a video about importing contacto                      |
|-------------------------------------------------------------|
| Download a sample .csv file for importing contacts          |
| Now, upload a .csv file with the contacts you wanna import: |
| people-sample.csv Browse                                    |
| Back                                                        |
|                                                             |

5. Click on **Next** to start the import wizard.

| Now, upload a .csv | file with the contacts you wanı | na iı |
|--------------------|---------------------------------|-------|
| people-sample.csv  | Browse                          |       |
| Back               |                                 |       |
|                    |                                 |       |
|                    | 1.29.3.1 im                     | portW |

6. Match the fields. The field name from your spreadsheet is on the left column. The Infusionsoft field name is on the right. Select the matching Infusionsoft field from each drop-down. If a matching field is not listed, you can create a custom field or

select Do not Import this field to omit the field from the import.

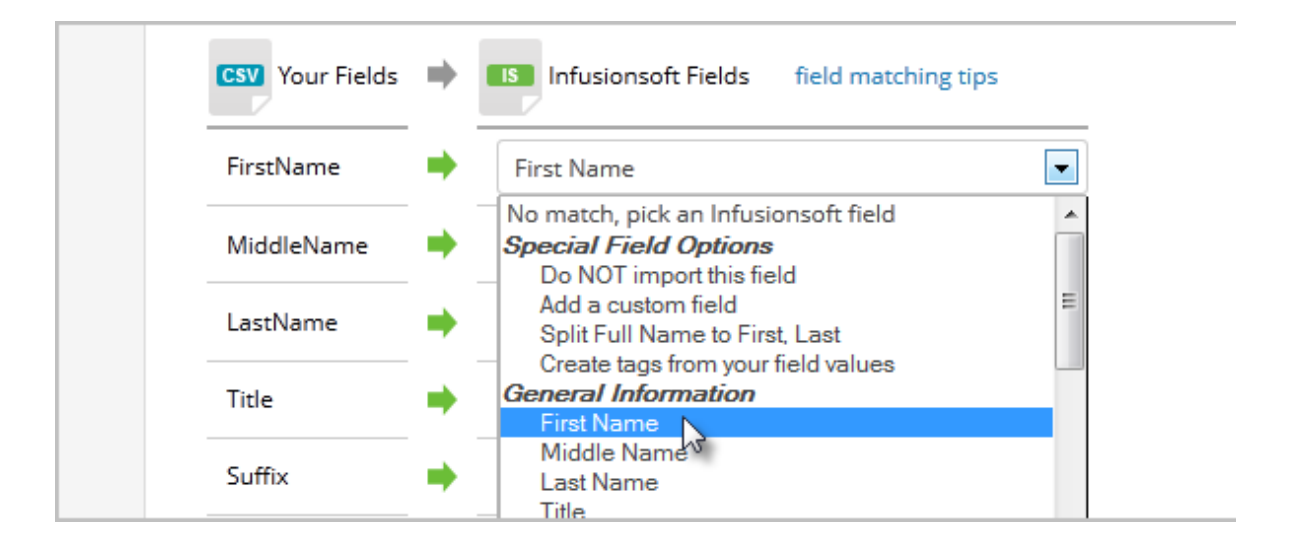

(Optional) Match field values for the multi-choice fields (e.g. drop-downs or select lists). Select a matching Infusionsoft field from each drop down. If you need to populate multiple Infusionsoft fields with data from one spreadsheet, click on the Additional Field Matching Options link at the bottom of the page.

| ZipFour2            | •                                                       | Zip Four (Shipping) |                                                                                              |
|---------------------|---------------------------------------------------------|---------------------|----------------------------------------------------------------------------------------------|
| Country2            | •                                                       | Country (Shipping)  | •                                                                                            |
| Additional field ma | atching<br>(                                            | options             |                                                                                              |
|                     | ZipFour2<br>Country2<br>Additional field ma<br>Back Nex | ZipFour2            | ZipFour2<br>Country2<br>Country (Shipping)<br>Additional field matching options<br>Back Next |

7. Click **Next** when you have finished mapping your fields.

| Country2           | →<br>    | Country (Shipping) |          |            |
|--------------------|----------|--------------------|----------|------------|
| Additional field n | natching | options            |          |            |
| Back               | ext      |                    |          |            |
|                    | U        |                    |          |            |
|                    |          |                    | 1.29.3.3 | importWiza |

8. Confirm Explicit Permission to send email. Read through the permission guidelines and choose *Yes* or *No*.

| -   Admin 🔶 🛧 # 1. 0 Q -                                                                            | Find a contact       |
|----------------------------------------------------------------------------------------------------|----------------------|
| Branding Center Billing & Account Info Users v Import Data Data Cleanup Stealth v                   | Reports ~ Settings   |
| Preparing for Email Marketing<br>Do you have permission to send marketing emails to these contacts? | Import Contacts      |
| • Yes No                                                                                            | Jupload Your File    |
| Because you've obtained permission to market to these contacts, you may import them and send        | Match Fields         |
| them marketing emails.                                                                              | 🗸 Match Field Values |
| See our Email Deliverability Handbook for more details.                                             | Email Marketing      |
|                                                                                                    | Review the Import    |
| Back Next                                                                                           |                      |
|                                                                                                    |                      |

**No** - These contacts will be imported with the email status of Non-Marketable which means you will still be able to send them individual emails. You will not however be able to use these contacts in Email Broadcasts or Campaigns. Read more on Email Status

**Yes** - When you select Yes, you are agreeing to the Infusionsoft Acceptable Use Policy and are required to answer a series of questions regarding how you obtained the list you are importing. This information will be reviewed by our compliance team.

9. Click **Next** after you have successfully answered the questions. If some information is missing or incomplete, you will be alerted to provide more information.

| Country2               | Country (Shipping) |          |            |
|------------------------|--------------------|----------|------------|
| Additional field match | ing options        |          |            |
| Back                   |                    |          |            |
|                        |                    |          |            |
|                        |                    | 1.29.3.3 | importWiza |

10. Review your import. Click on **Previous** or **Next** to scroll through a few of the records to verify you matched the fields properly.

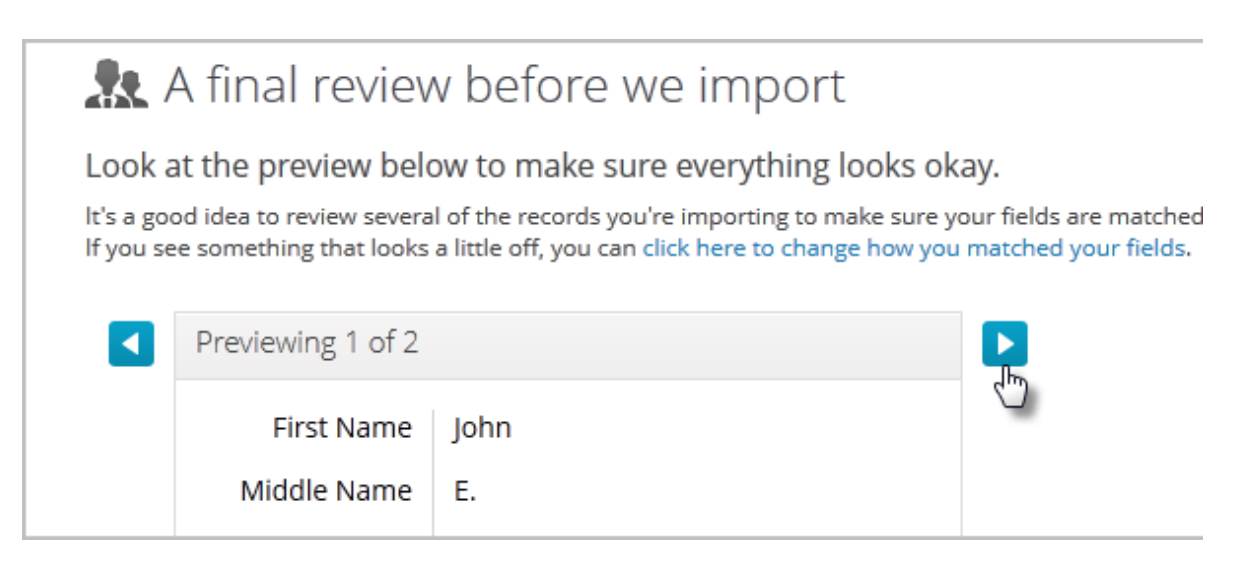

11. (Optional) If you make a mistake, click the link to make changes to the field mapping before proceeding.

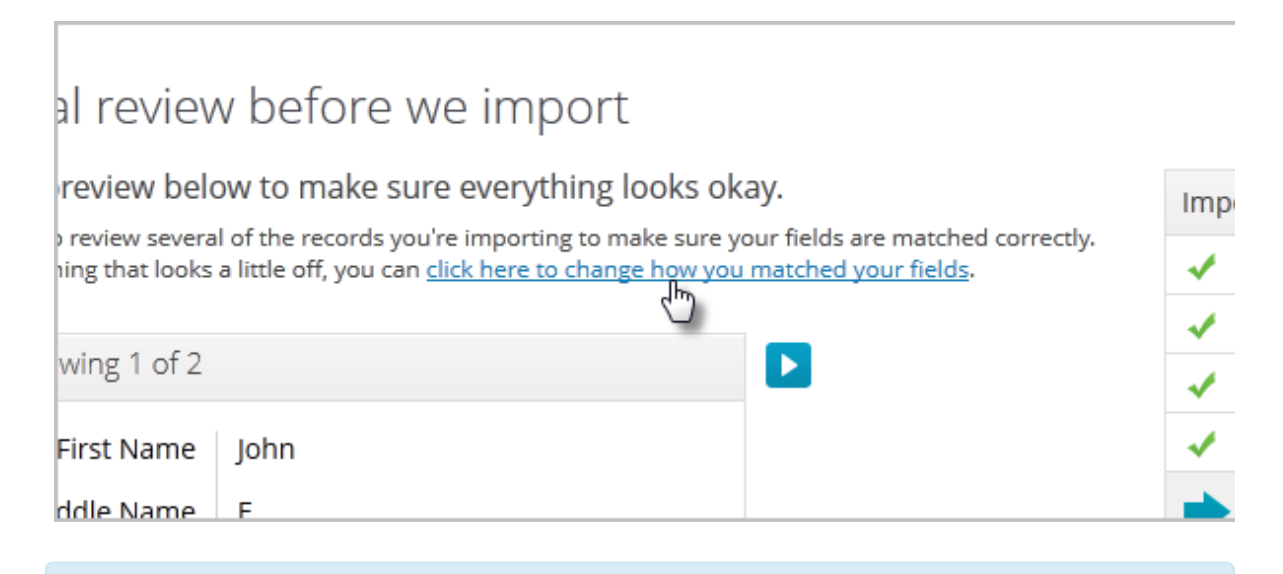

12. **Pro Tip!** You can mark the checkbox to create or add contacts to an existing company record that has a company name in the company field. Every contact that belongs to the same company will be grouped together in the same company record. **Please Note** that any **spelling variation** in a company name will create multiple companies records. For example, **Infusionsoft** and **Infusionsoft Software** would create two separate companies.

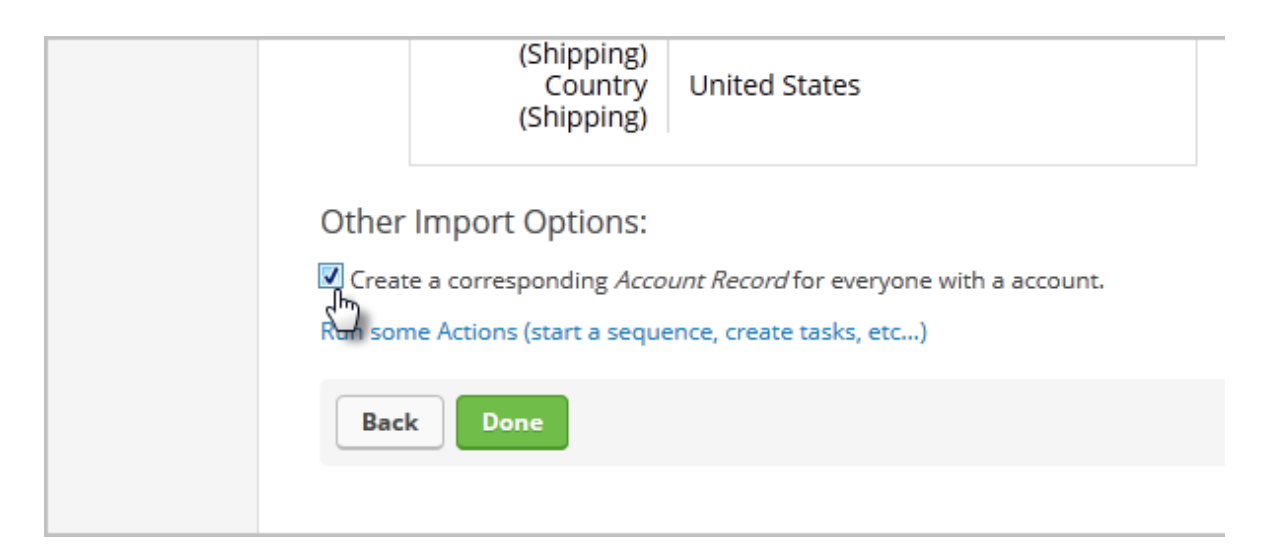

- 13. Click on **Done** to begin the import
- 14. (Optional) Upon completing the Import, you have the option to view the list you imported, send them a broadcast , and/or save the import settings. When you save the Import settings, the system will store the field matches and the actions you assigned to the import (see #9). Using a saved import allows you to skip some import steps when you import the same kind of list in the future.